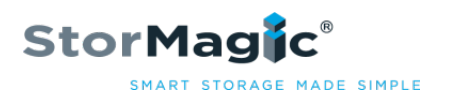

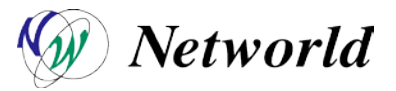

## StorMagic SvSAN 環境構築時の事前確認項目と注意事項

StorMagic SvSAN の環境構築時には、必ず事前に確認して下さい。

| 実施<br>フェーズ                | 項目                                 | 確認事項                                                                                                    | チェック |
|---------------------------|------------------------------------|----------------------------------------------------------------------------------------------------|------|
| インストール<br>前準備             | 物理ハードディスクの<br>構成                   | ・ベストの構成は、「ハードウェア RAID で分割」となります。<br>(ESX インストール用 RAID1 とデータ保存用の RAID)<br>・RAID 構成を分割しない場合は、LUN を分割して下さい。<br>(ESX をインストールする LUN0 とデータ保存用の LUN1)                                                                                                    |      |
|                           | HDD の種類や<br>スピンドル数、<br>RAID レベルの決定 | <ul> <li>・VMware 社の認定ハードウェアであれば、特に制約はありません。</li> <li>・ミラーデータストアに求めるレスポンス、冗長化から決定頂くことになります。</li> <li>・仮想マシンとして何を動作させるかによりますが、</li> <li>「SATA ディスクの場合は、RAID10」を推奨いたします。</li> <li>(SATA で RAID5 でも、動作およびサポートは問題ありません)</li> <li>・「ディスク構成を高速化した時は、iSCSI およびミラー用の</li> <li>ネットワークに十分な帯域を確保」して頂くことを推奨いたします。</li> <li>(ネットワークの帯域がボトルネックとなるため)</li> </ul> |      |
|                           | サーバの決定                             | ・仮想マシンに必要な CPU、メモリから決定頂きます。<br>・ネットワークポートは、最低限「2 ポート(冗長化すると4 ポート)」、<br>推奨構成では、「3 ポート(冗長化すると6 ポート)」必要となります。<br>・RAID カードのキャッシュは、可能な限り大きいサイズのものを<br>搭載頂くことを推奨いたします。                                                                                                    |      |
|                           | VMware vCenter の<br>用意             | <ul> <li>・VMware vCenter は、StorMagic SvSAN を導入し、「ディスクを提供する2台の<br/>VMware ESX/ESXi 以外のサーバにご用意」(別立て)頂きます。</li> <li>・VMware vCenter を StorMagic SvSAN を導入する ESX/ESXi の</li> <li>「仮想マシンで構成する場合は、別途監視サービスを構成」して下さい。</li> </ul>                                                                                                    |      |
|                           | 監視サービスの<br>要件                      | <ul> <li>・監視サービスは、「Windows マシンで、iSCSI イニシエータが</li> <li>導入されていること」が条件となります。</li> <li>・WindowsServer2008 以降であれば、特に追加設定はありません。</li> <li>・WindowsServer2003 の場合は、iSCSI イニシエータを別途導入して下さい。</li> </ul>                                                                                                    |      |
| VMware<br>ESX/ESXi<br>の設定 | ポートグループの<br>作成                     | ・StorMagic SvSAN のバーチャルアプライアンスが使用する<br><b>「ポートグループを3つ作成」</b> 頂きます。<br>(Management、iSCSI、Mirror)                                                                                                    |      |
|                           | vmkernel の作成                       | <ul> <li>・「少なくとも1つの vmkernel を作成」 頂く必要があります。</li> <li>(iSCSI用)</li> <li>・VMware vMotion を行う場合は、「VMware vMotion 用の vmkernel が</li> <li>別途必要」となり、「iSCSI 用とはセグメントを分割して頂く」必要があります。</li> </ul>                                                                                                    |      |
|                           | ポートグループの<br>接続要件                   | <ul> <li>・作成された3つのポートグループは、下記の接続要件が必要となります。</li> <li>- Management: 「VMware vCenter もしくは監視サービスをインストールした</li> <li>マシンと通信」</li> <li>- iSCSI: 「VMware ESX/ESXiの iSCSI用 vmkernel と通信」</li> <li>- Mirror: 「特にありません」</li> </ul>                                                                                                    |      |
|                           | 推奨の<br>ネットワーク設定                    | ・推奨の設定は、下記となります。<br>ーvSwitch0:「サービスコンソールもしくは Management 用 vmkernel、<br>StorMagic SvSAN マネジメント用ポートグループ、仮想マシン用ポートグループ」<br>ーvSwitch1:「iSCSI 用 vmkernel、StorMagic SvSAN iSCSI 用ポートグループ」                                                                                                    |      |

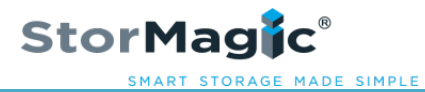

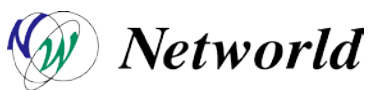

|                                |                                            | ーvSwitch2:「StorMagic SvSAN ミラー用ポートグループ、                                                                                                    |  |
|--------------------------------|--------------------------------------------|----------------------------------------------------------------------------------------------------|--|
|                                |                                            | VMware vMotion 用 vmkernel」                                                                                                    |  |
|                                | VMware vCenter から<br>データセンターおよび<br>クラスタを作成 | ・「VMware vCenter から、データセンターおよびクラスタは、事前に作成しておく<br>必要があります。(VMware HA の設定は、後ほど実施頂きます。)                                                                                                    |  |
| StorMagic<br>SvSAN の<br>インストール | StorMagic Manager<br>Suite のインストール         | <ul> <li>・通常は、「VMware vCenter にインストール」 頂きます。</li> <li>・「インストール後、再起動が必要」となります。</li> <li>・VMware vCenter へのログインが、タイムアウトとなる場合があります。</li> <li>その際は、再度ログインして下さい。</li> </ul>                                                                                                    |  |
|                                | VMware vSphere Client<br>へのプラグイン導入         | ・「VMware vCenter に接続して、プラグインが導入されていることを確認」します。<br>StorMagic タブが追加表示されます。                                                                                                    |  |
|                                | バーチャル<br>アプライアンスの導入                        | <ul> <li>「VMware vCenter の StorMagic タブから、ovf のインポート」を行って下さい。</li> <li>・vCenter がない環境の場合別途 OVF インポートガイドを用意しておりますのでそちらをご参照ください。</li> </ul>                                                                                                    |  |
|                                | バーチャル<br>アプライアンスの<br>アクティベーション             | <ul> <li>・弊社ネットワールドから送付させて頂いている「Operation Guide に従って実施」<br/>して下さい。</li> <li>・一度アクティベーションしてしまったライセンスを再利用するには、</li> <li>メーカーでの対応が必要となります。</li> <li>その際は、stormagic-info@networld.co.jp までご連絡下さい。</li> <li>注意)弊社ネットワールドより、メーカー(英 StorMagic 社)へ依頼いたしますが、</li> <li>時差の関係上、ライセンスキーが届くには、1~3 営業日掛かります。</li> <li>予め、ごて承下さい。</li> </ul> |  |
| ミラーデータ<br>ストア作成<br>(ウィザード)     | ウィザードの途中で<br>バーチャルアプライアンス<br>が表示されない       | ・「バーチャルアプライアンスに対して、ログオン状態になっていない」<br>可能性があります。<br>⇒StorMagic タブの Manage SVAs から、StorMagic SvSAN の<br>バーチャルアプライアンスを選択して、Login をクリックし、<br>ユーザー名、パスワードを入力して下さい。                                                                                                    |  |
| 運用開始後                          | StorMagic タブが<br>表示されない                    | ・「SVA を選択して頂いた時に、StorMagic タブが表示」されます。                                                                                                    |  |
|                                | StorMagic タブが<br>表示されない<br>(プラグインのエラー)     | ・「VMware vCenter か監視サービスを導入したマシンにて、<br>StorMagic Task Manager サービスを再起動」して下さい。                                                                                                    |  |
|                                | 停止する際の<br>順番について                           | <ul> <li>・下記の順で、停止して下さい。</li> <li>2 台の StorMagic SvSAN と VMware ESX/ESXi は、どちらから実施して頂いても問題ありません。</li> <li>– StorMagic SvSAN のデータストアに保存されている仮想マシン</li> <li>– StorMagic SvSAN のパーチャルアプライアンス</li> <li>– VMware ESX/ESXi ホスト</li> </ul>                                                                                           |  |
|                                | 全停止からの<br>起動順について                          | <ul> <li>・下記の順で、起動して下さい。</li> <li>2 台の StorMagic SvSAN と VMware ESX/ESXi は、どちらから実施して頂いても問題ありません。</li> <li>– VMware ESX/ESXi ホスト</li> <li>– StorMagic SvSAN のパーチャルアプライアンス</li> <li>– StorMagic SvSAN のデータストアに保存されている仮想マシン</li> </ul>                                                                                           |  |
|                                | VMware ESX/ESXi<br>ホストのデータストア<br>アラート      | ・StorMagic SvSAN のバーチャルアプライアンスに接続しているディスクを含む<br>データストアは、「容量上限のアラートが表示」されます。<br>⇒該当のデータストアを右クリックして、「アラーム→アラームアクションの<br>無効化をクリックする」ことで、表示上だけの状態になります。                                                                                                    |  |